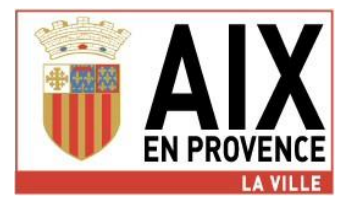

# Dépôt en ligne de votre dossier

# de demande de subvention

# **GUIDE PRATIQUE**

# Votre contact Extranet : 04.88.71.84.34 sra@mairie-aixenprovence.fr

#### **INFORMATIONS SRA**

Accueil du public: Service des Relations avec les Associations

2 Rue du Maréchal Foch à Aix-en-Provence

<u>Courrier</u>:Mairie d'Aix en Provence - Service des Relations avec les Associations

Place de l'Hôtel de Ville CS 30715

13616 Aix-en-Provence Cedex 1

Horaires d'ouvertures :

Lundi et Jeudi 8h30 à 12h00 (fermé l'après-midi)

Mardi, Mercredi et Vendredi 8h30 à 12h00 / 13h30 à 16h30

Téléphones : 04.42.91.90.94 / 04.42.91.94.77

Contact extranet : 04.88.71.84.34 sra@mairie-aixenprovence.fr

#### **INFORMATIONS SPORTS**

Accueil du public et Courrier:Service des Sports

Complexe sportif de Val de l'Arc

Chemin des Infirmeries

13100 Aix-en-Provence

Horaires d'ouvertures :

Mardi et Jeudi 8h00 à 12h00 et 13h30 à 17h30

Lundi, Mercredi et Vendredi 8h00 à 12h00 / 13h30 à 17h00

Téléphone : 04.42.91.88.50

# SOMMAIRE

## I. CE QUE JE DOIS SAVOIR

|      | <ol> <li>Pour accéder à la plateforme de dépôt en ligne, vous pouvez utiliser les principaux<br/>navigateurs Internet</li> </ol> | 3  |
|------|----------------------------------------------------------------------------------------------------|----|
|      | 2. Quelles subventions sont concernées par le dépôt en ligne ?                                                                   | 3  |
|      | 3. La transmission dématérialisée remplace le dépôt papier                                                                       | 3  |
|      | 4. Quand déposer votre dossier ?                                                                                                 | 3  |
| II.  | AVANT DE COMMENCER                                                                                                    |    |
|      | 1. Ai-je accompli les formalités préalables ?                                                                                    | 4  |
|      | 2. Les pièces à joindre                                                                                                    | 4  |
|      | 3. Je numérise les pièces à fournir                                                                                              | 4  |
| III. | JE ME CONNECTE                                                                                                    | 4  |
| IV.  | JE DÉCOUVRE LA PLATEFORME                                                                                                    |    |
|      | 1. Onglet « Mes demandes en cours »                                                                                              | 5  |
|      | 2. Onglet « Mes dossiers de subvention »                                                                                         | 6  |
|      | 3. Onglet « Mes informations »                                                                                                   | 7  |
|      | 4. Onglet « Nous contacter / aide »                                                                                              | 7  |
| V.   | PAS A PAS : JE DÉPOSE UN DOSSIER DE DEMANDE DE SUBVENTION                                                                        |    |
|      | 1. Je renseigne les différentes parties                                                                                          | 8  |
|      | 2. Liste détaillée des pièces à joindre au dossier de demande de subvention                                                      |    |
|      | A - Pièces justificatives à joindre Obligatoirement                                                                              | 12 |
|      | B - Documents comptables à fournir lors du dépôt du dossier                                                                      | 12 |
|      | C - Pièces complémentaires à fournir pour toutes les Associations concernées                                                     | 12 |
|      | D - Pour les Associations sportives                                                                                              | 13 |
|      | E - Pour toutes demandes de projet spécifique, de subvention exceptionnelle                                                      |    |
|      | ou d'Appel à Projet                                                                                                    | 13 |
|      | F - Pour toutes demandes de subvention d'équipement (investissement)                                                             | 13 |

# I. CE QUE JE DOIS SAVOIR

Ce guide détaille les modalités de dépôt de votre demande de subvention de façon dématérialisée (c'est-à-dire en ligne, par internet), auprès de la Ville d'Aix en Provence.

Attention : vous aurez besoin d'un scanner pour effectuer ce dépôt, afin de numériser les documents propres à votre organisme, documents nécessaires à l'instruction de votre demande (RIB par exemple).

**1.** Pour accéder à la plateforme de dépôt en ligne, vous pouvez utiliser les principaux navigateurs Internet

**Attention** : évitez d'utiliser les flèches « page précédente » et « page suivante » pour naviguer sur la plateforme (risque de déconnexion ou de perte des informations), utilisez les liens présents sur les pages.

### 2. Quelles subventions sont concernées par le dépôt en ligne ?

Uniquement les demandes concernant le financement d'organismes dont le siège social est situé en France et destinées :

- au fonctionnement général de votre organisme (subvention d'exploitation)
- à une action spécifique
- à un projet d'investissement (acquisition de biens meubles, de terrain, réalisation de travaux, etc...)

## 3. La transmission dématérialisée remplace le dépôt papier

Cette transmission dématérialisée est **le moyen le plus simple et le plus rapide** de déposer votre demande de subvention, avec toutes les pièces nécessaires à l'instruction du dossier. Il vous permet d'avoir aussitôt la confirmation que votre dossier est complet et il pourra ainsi être instruit plus rapidement par les services.

Si vous choisissez ce mode de transmission, inutile d'envoyer un dossier papier.

La transmission par courrier ou le dépôt à l'accueil du Service des Relations avec les Associations reste possible **en cas de difficultés exceptionnelles.** 

### 4. Quand déposer votre dossier ?

Le dépôt doit être effectué au plus tard le 30 Novembre de l'année précédant l'exercice concerné par la demande.

#### Toute demande déposée hors délai sera déclarée irrecevable.

Si le dossier administratif de demande de subvention n'est pas entièrement renseigné, malgré la présence de toutes les pièces, la Ville le considérera comme incomplet. Dans ce cas, s'il n'est pas complété dans les deux mois après son renvoi par la Ville, la demande de subvention est déclarée irrecevable. L'irrecevabilité est notifiée par écrit au demandeur.

## II. AVANT DE COMMENCER...

Lors du dépôt dématérialisé, vous seront également demandées toutes les informations concernant le projet pour lequel vous souhaitez obtenir une subvention : objet, date de réalisation, lieu et public concerné, objectifs...

Pensez bien à préparer toutes ces données, afin de gagner du temps lors du dépôt.

## 1. Ai-je accompli les formalités préalables ?

Pour déposer une demande de subvention à la Ville sur la plateforme, votre organisme doit :

- avoir été déclaré en préfecture

- posséder un numéro SIRET, Si ce n'est pas le cas, vous devez dès à présent effectuer votre demande d'immatriculation (n° SIRET) auprès de l'Insee :

Par courrier : Insee - Centre statistique de Metz - CSSL - Pôle Sirene Associations -

32 avenue Malraux - CS 90403 - 57008 Metz Cedex 01

Par courriel : sirene-associations@insee.fr

Sur le site https://lecompteasso.associations.gouv.fr/login

Cette démarche est gratuite et obligatoire pour tout organisme percevant des subventions publiques.

- posséder un courriel valide (obligatoire). Une adresse ne peut être utilisée que pour un seul compte

Attention : une demande de subvention dématérialisée est déposée de préférence par le responsable légal de l'organisme. A défaut, une personne habilitée est autorisée à le faire.

## 2. Les pièces à joindre

Le détail des pièces à joindre obligatoirement à votre demande figure dans « pièces à fournir ».

Les formulaires à joindre à votre demande doivent être téléchargés à partir de la plateforme car ils sont mis à jour régulièrement (*ne reprenez pas les formulaires complétés l'année précédente*).

Le service se réserve le droit de demander toute pièce complémentaire qu'il juge nécessaire à l'instruction du dossier.

Vous pouvez également joindre toute autre pièce non mentionnée dans la liste que vous jugez utile à l'instruction. Pour cela, ajouter une pièce dans « Pièces complémentaires ».

## 3. Je numérise les pièces à fournir

Toutes les pièces doivent être disponibles sous format électronique. Nous vous invitons à les numériser (scanner) et à les enregistrer sur votre ordinateur, **séparément**, avant de débuter le dépôt dématérialisé de votre demande.

Assurez-vous que les pièces soient correctement numérisées et lisibles.

Astuce afin d'identifier vos documents : Pensez à nommer vos pièces en fonction de leur type et de leur millésime (ex : « RIB », « statuts », « comptes annuels »...)

# **III. JE ME CONNECTE**

Lien d'accès : https://asso.mairie-aixenprovence.fr/

Pour vous connecter, deux cas de figure :

- Vous possédez déjà un compte ? Il suffit de vous identifier en saisissant votre code de connexion et votre mot de passe

- C'est votre première connexion ? Vous devez d'abord faire la demande de création de votre compte au :

### Service des Relations avec les Associations

#### par courriel au sra@mairie-aixenprovence.fr

Un compte vous sera attribué par courriel afin d'accéder à la plateforme de dépôt dématérialisé.

# **IV. JE DÉCOUVRE LA PLATEFORME**

|                     | AIXENPROVENCE.fr                                                                  | Sector and the sector |           |                |  |  |  |  |
|---------------------|-----------------------------------------------------------------------------------|-----------------------|-----------|----------------|--|--|--|--|
|                     | VEUILLEZ SAISIR VOTRE IDENTIFIANT ET VOTRE MOT DE PASSE                           |                       |           |                |  |  |  |  |
|                     | UTILISATEUR                                                                       |                       |           |                |  |  |  |  |
|                     |                                                                                   |                       |           |                |  |  |  |  |
|                     | MOT DE PASSE                                                                      |                       |           |                |  |  |  |  |
|                     |                                                                                   |                       |           |                |  |  |  |  |
|                     | 14 million and                                                                    |                       |           |                |  |  |  |  |
| Trois ong           | lets sont accessibles depuis la platef                                            | orme afi              | n de gére | r vos<br>lisée |  |  |  |  |
|                     |                                                                                   |                       |           |                |  |  |  |  |
| FAIRE UNE DEMAN     | DE MES DEMANDES EN COURS MES DOSSIERS DE SUBVENTION M                             |                       | NS        |                |  |  |  |  |
|                     | 1.005                                                                             |                       |           |                |  |  |  |  |
| MES DE              | MANDES EN COURS                                                                   |                       | e         |                |  |  |  |  |
| Nº de demande       | Objet de la demande                                                               | Sauvegardée           | Envoyée   |                |  |  |  |  |
| 102                 | Demande d'aide pour le financement d'un projet informatique de test               |                       |           |                |  |  |  |  |
| 122                 | hfghdfhgf                                                                         |                       |           |                |  |  |  |  |
| 142                 | iouhg                                                                             |                       |           |                |  |  |  |  |
| 162                 | pdfijmùpkjgfbfghb                                                                 |                       |           |                |  |  |  |  |
| 163                 | Test SRA-ALL                                                                      |                       |           |                |  |  |  |  |
| 183                 | SVFFS                                                                             |                       |           |                |  |  |  |  |
| Toute demande qui n | 'apparaît plus dans cette liste figure dans la liste de vos dossiers de subventio | n                     |           |                |  |  |  |  |

### 1. Onglet « Mes demandes en cours »

Les dossiers sauvegardés mais non envoyés seront stockés dans l'onglet « mes demandes en cours »

Il vous permet de modifier et/ou compléter un dossier déjà créé mais non encore transmis.

En cliquant sur le numéro de la demande, vous accédez au dossier préalablement enregistré. Vous pouvez, à tout moment : compléter et/ou apporter des modifications avant d'envoyer votre demande. Une fois la demande envoyée, le dossier est transféré dans la rubrique « MES DOSSIERS DE SUBVENTIONS » Tant que toutes les pièces obligatoires demandées n'ont pas été associées, le dossier ne peut pas être transmis à la Ville.

Attention : une fois votre dossier transmis à la Ville, il ne peut plus être modifié.

Si vous souhaitez modifier votre projet, les informations doivent être envoyées par courriel à l'adresse suivante : <u>sra@mairie-aixenprovence.fr</u>, en indiquant systématiquement le numéro d'enregistrement de votre dossier dans l'objet. Les pièces complémentaires qui ne peuvent être transmises au moment du dépôt du dossier telles que l'attestation de paiement URSSAF, la copie de déclaration de l'impôt sur les bénéfices des sociétés,... pourront être téléchargées dans votre dossier ultérieurement.

### 2. Onglet « Mes dossiers de subvention »

Il vous permet de retrouver et de visualiser le statut de tous les dossiers déjà transmis lors de précédents dépôts.

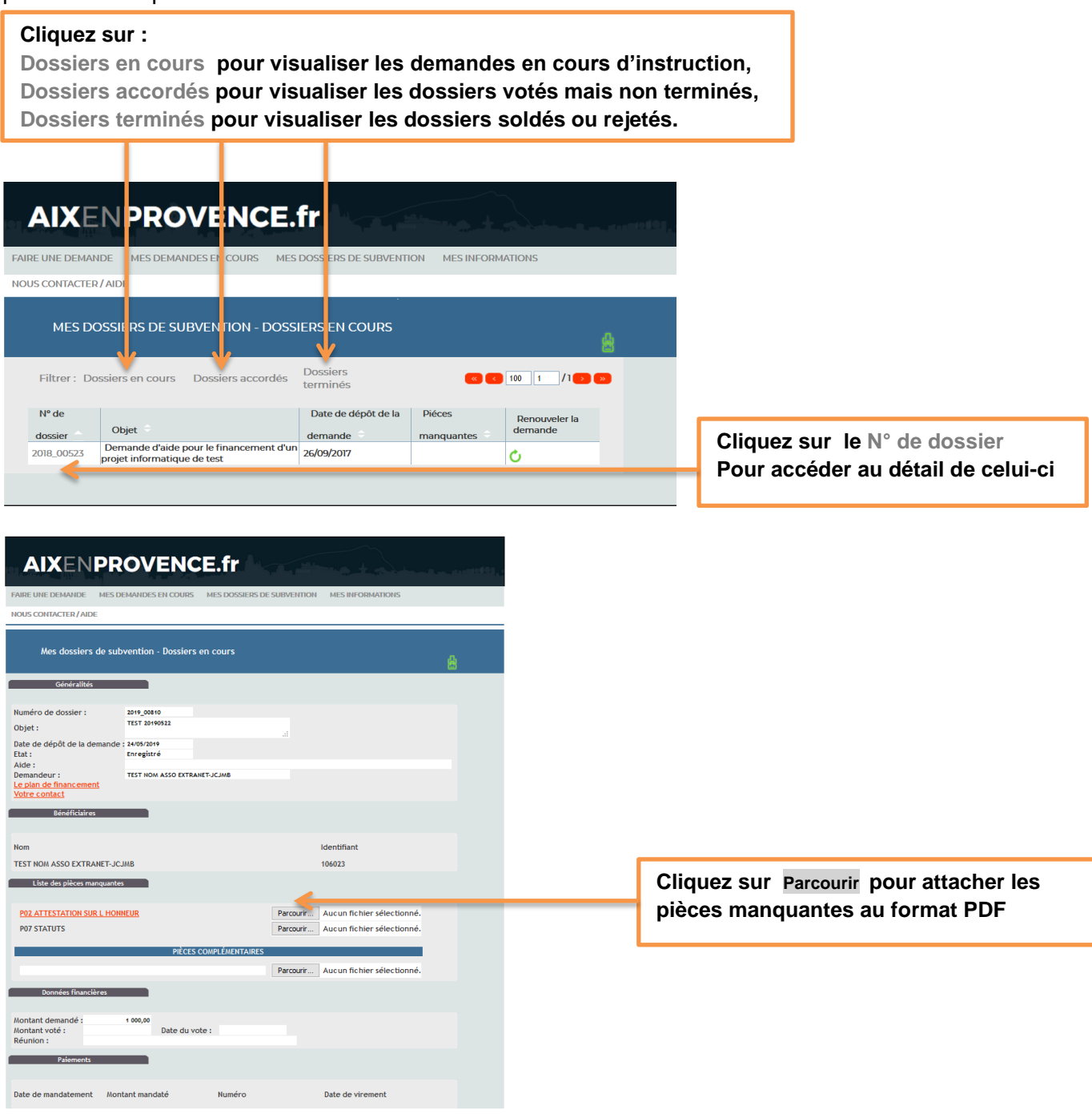

## 3. Onglet « Mes informations »

Il vous permet d'accéder aux données concernant l'association.

Chaque compte est unique et relié à un courriel donné. Vous ne pouvez pas utiliser la même adresse pour plusieurs comptes.

Le responsable légal de l'organisme ou une personne dûment habilitée sont autorisés à déposer une demande de subvention au nom de son organisme.

| AIXEN                       | PROVENCE.fr                                                         |                        |          |                                               |
|-----------------------------|---------------------------------------------------------------------|------------------------|----------|-----------------------------------------------|
| FAIRE UNE DEMANDE           | MES DEMANDES EN COURS MES DOSSIER                                   | DE SUBVENTION MES INFO | RMATIONS |                                               |
| NOUS CONTACTER / A          | IDE                                                                 |                        |          |                                               |
| Mes informa                 | tions                                                               |                        | 8        |                                               |
| ignaler les modifications d | es informations vous concernant                                     |                        |          | Je clique sul                                 |
| Identité<br>Identifiant :   | 106023                                                              |                        |          | Signaler les modifications yous concernant    |
| Nom :                       | TEST NOM ASSO EXTRANET-JCJMB                                        |                        |          | Signaler les mounications vous concernant     |
| Numéro SIRET :              | 77568873203099 Code APE :                                           |                        |          | SAISIE EN MAJUSCULE                           |
| Nature juridique :          | ASSOCIATION 06                                                      |                        |          |                                               |
| Coordonnées                 | TEST NOM ASSO EXTRANET-JCJMB<br>2 LIGOURES<br>13100 ADK EN PROVENCE |                        |          | Puis sur                                      |
| Téléphone :                 | Fax :                                                               | h                      |          | Transmettre les modifications vous concernant |
| Adresse e-mail :            | Marin JC@mairie-alxenprovence.fr                                    |                        |          |                                               |
| Site internet :             |                                                                     |                        |          | Lorsque les modifications sont                |
| Références bancaire         | 5                                                                   |                        |          | Lorsque les mounications sont                 |
| Intitulé de la banque       | c                                                                   | ode BIC N° IB          | BAN      | effectuées                                    |
|                             |                                                                     |                        |          |                                               |

Le Service des Relations avec les associations sera alerté immédiatement par un message automatique des informations à corriger dans cette rubrique et effectuera les modifications souhaitées.

### 4. Onglet « Nous contacter / aide »

| AIXENPROVE                                           | NCE.fr                                                       |                                                      |
|------------------------------------------------------|--------------------------------------------------------------|------------------------------------------------------|
| FAIRE UNE DEMANDE MES DEMANDES EN C                  | OURS MES DOSSIERS DE SUBVENTION MES INFORMATIONS             |                                                      |
| NOUS CONTACTER / AIDE                                |                                                              |                                                      |
| NOUS CONTACTER                                       |                                                              |                                                      |
|                                                      | DARGIEDE CDA                                                 |                                                      |
|                                                      | Service des Relations avec les Associations                  |                                                      |
|                                                      | 2 Rue du Maréchal Foch                                       |                                                      |
| ADRESSE PHYSIQUE                                     | à AIX EN PROVENCE                                            |                                                      |
|                                                      | PLAN D'ACCES                                                 |                                                      |
|                                                      | Mairie d'Aix-en-Provence                                     |                                                      |
|                                                      | Service des Relations avec les Associations                  |                                                      |
| ADRESSE POSTALE                                      | Place de l'Hötel de ville CS 30175                           | Neve treveren les secondemuées de ves                |
|                                                      | 13616 AIX EN PROVENCE Cedex 1                                | vous trouverez les coordonnées de vos                |
|                                                      | PLAN D'ACCES                                                 | correction dante dans pot englet                     |
|                                                      | Contact Extranet : 04.88.71.84.34                            | correspondants dans cer ongiet                       |
| TELEPHONES                                           | 04.42.91.90.94                                               |                                                      |
| COUPDIEL                                             | 04.429094.77                                                 |                                                      |
| COURREL                                              | sragimane-axenprovence.rr                                    | Cliquez sur                                          |
| HORAIRES D'OUVERTURE                                 | Lundi au venoredi i Vondradi - 124/20 à 164/20               |                                                      |
|                                                      | DOSSIEDS SDODTS                                              |                                                      |
|                                                      | Complexe Sportif du Val de l'Arc                             |                                                      |
|                                                      | Chemin des infirmeries                                       | >> VOTRE DEMANDE DE SUBVENTION EN QUELQUES CLICS <<  |
| ADRESSE DU SERVICE DES SPORTS                        | 13100 Aix-en-Provence                                        |                                                      |
|                                                      | PLAN D'ACCES                                                 |                                                      |
| TÉLÉPHONE                                            | 04.42.91.88.50                                               | >> TELECHARGER LE MANUEL D'UTILISATION <<            |
| COURRIEL                                             | subventionsports@mairie-aixenprovence.fr                     |                                                      |
| HODAIDES DYOLIVEDTUDE                                | Lundi, Mercredi et Vendredi : 08H00 à 12H00 et 13h30 à 17h00 | >> TELECHARGER LA NOTICE POUR LE DEPOT DE DOSSIER << |
| nois ales o sortenione                               | Mardi et Jeudi : 08H00 à 12H00 et 13h30 à 17h30              |                                                      |
| NOTRE DEMAN                                          |                                                              |                                                      |
| >> VOTRE DEMAN                                       |                                                              | Dour táláshargar les desuments qui vous              |
| >> TELECH/                                           | ARGER LE MANUEL D'UTILISATION <<                             | Pour telecharger les documents qui vous              |
| >> TELECHARGER LA NOTICE POUR LE DEPOT DE DOSSIER << |                                                              | aideront dans votre démarche                         |
|                                                      |                                                              |                                                      |

# V. PAS A PAS : JE DÉPOSE UN DOSSIER DE DEMANDE DE SUBVENTION

| 1 - J'accède à la plateforme <u>https://asso.mairie-aixenprovence.fr/</u>                                                                     |
|----------------------------------------------------------------------------------------------------|
| 2 - Je saisis mes identifiants                                                                                                    |
|                                                                                                    |
| Internet in State Control       Implementation     Implementation     Implementation     Implementation     Implementation     Implementation |
| 3 - Je clique sur faire une demande                                                                                                    |
| AIXENPROVENCE.fr                                                                                                    |
| FAIRE UNE DEMANDE MES DEMANDES EN COURS MES DOSSIERS DE SUBVENTION MES INFORMATIONS                                                           |
| NOUS CONTACTER / AIDE                                                                                                    |
| 4 - Si besoin, je clique sur <u>Créer un nouveau contact</u> SAISIE EN MAJUSCULE                                                              |
| Ou je clique sur <u>Choisir parmi les contacts references de votre organisme</u>                                                              |
| FAIRE UNE DEMANDES EN COURS MES DOSSIERS DE SUBVENTION MES INFORMATIONS                                                                       |
| NOUS CONTACTER / AIDE                                                                                                    |
| FAIRE UNE DEMANDE                                                                                                    |
| AUTEUR DE LA DEMANDE                                                                                                    |
| Choisir parmi les contacts référencés de votre Créer un nouveau contact                                                                       |
| Nom*: Civilité: Cholsr une dvillte v                                                                                                    |
| Courriel*: Téléphone:                                                                                                    |
| Le certifie avoir recueilli le consentement du contact pour la transmission de ses données personnelles.                                      |
| GÉNÉRALITÉS - Nº DE DEMANDE                                                                                                    |
|                                                                                                    |
| Commentaire :                                                                                                    |

| 7- Je clique sur le bouton <u>Lancer la recherche</u>                                                |                                                                |
|----------------------------------------------------------------------------------------------------|----------------------------------------------------------------|
|                                                                                                    |                                                                |
| CHOISIR UNE AIDE 🛈                                                                                   |                                                                |
| ·                                                                                                    |                                                                |
| CRITÈRES DE RECHERCHE                                                                                |                                                                |
|                                                                                                    |                                                                |
| RÉSULTAT DE LA RECHERCHE                                                                             |                                                                |
|                                                                                                    |                                                                |
| Leime                                                                                                | raienette                                                      |
| 8 - Je clique sur une des aides proposées Attention si vou                                           | s ne sélectionnez pas l'aide à cette                           |
| étape vous ne pourrez plus le faire ensuite et vous devrez créer                                     | r une autre demande                                            |
|                                                                                                    |                                                                |
|                                                                                                    |                                                                |
| INTITULÉ DE L'AIDE :                                                                                 |                                                                |
| VOTRE PROFIL:                                                                                        |                                                                |
| Lance                                                                                                | r la recherche                                                 |
| RÉSULTAT DE LA RECHERCHE                                                                             |                                                                |
| Aide                                                                                                 |                                                                |
| Accompagnement Scolaire                                                                              |                                                                |
| Affaires Culturelles                                                                                 |                                                                |
| Anciens Combattants                                                                                  |                                                                |
| Archéologie et Museum                                                                                |                                                                |
| Centre Ville & Commerce                                                                              |                                                                |
| Communication                                                                                        |                                                                |
|                                                                                                    |                                                                |
| AIXENPROVENCE.fr                                                                                     |                                                                |
| IRE UNE DEMANDE MES DEMANDES EN COURS MES DOSSIERS DE SUBVENTION MES INFORMATIONS                    |                                                                |
| NUS CONTACTER / AIDE                                                                                 |                                                                |
| FAIRE UNE DEMANDE                                                                                    |                                                                |
| TEUR DE LA DEMANDE                                                                                   |                                                                |
| Choisir parmi les contacts référencés de votre<br>orranisme Créer un nouveau contact                 | 0 la alimua aur la hautan i                                    |
| n *: NOMCONTACTUR PIECE Civilité : Monsieur le Président 🗸                                           | 9 - Je clique sur le bouton :                                  |
| nom *: PRENOMCONTACTAR PIECE Fonction exercée : Président v                                          | Je certifie avoir recueilli le consentement du                 |
|                                                                                                    | personnelles.                                                  |
| ertifie avoir recueilli le consentement du contact pour la transmission de ses données personnelles. | ·                                                              |
| IÉRALITÉS - N° DE DEMANDE                                                                            |                                                                |
| Archédogie et Museum Rechercher Skiste en MAUSCULE                                                   | 10 - Je saisis l'objet et le commentai                         |
| et*:                                                                                                 | EN MAJOSCOLE                                                   |
| nmentaire:                                                                                           | Je saisis également les autres<br>champs des indicateurs.      |
| NDICATEURS                                                                                           |                                                                |
| lents de la demande Valeur uence - Récurrence de dossier *                                           | Les indicateurs notés avec une <sup>*</sup> so<br>obligatoires |
| de viction au Tournal Official                                                                       |                                                                |

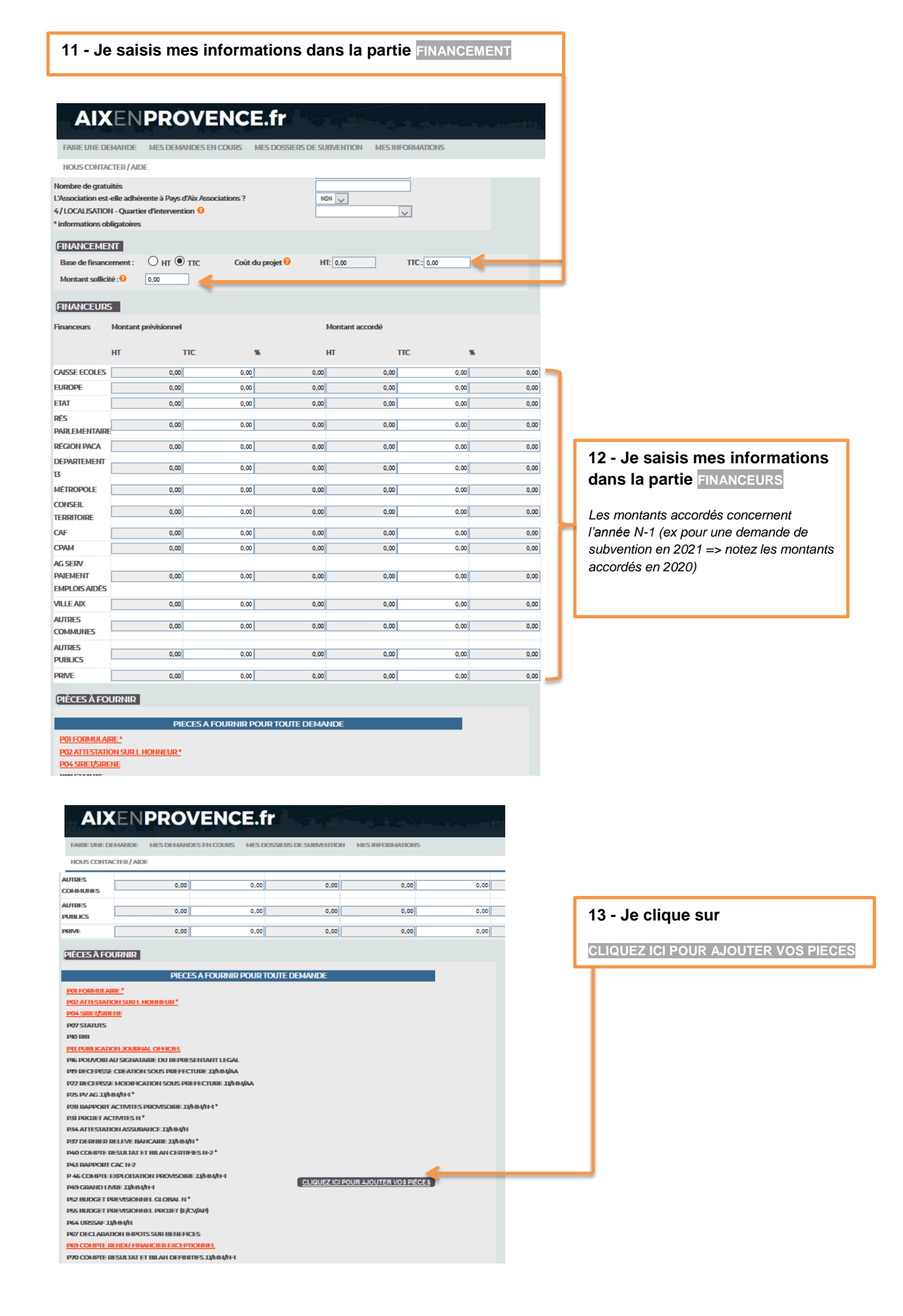

# AIXENPROVENCE.fr

MES DEMANDES EN COURS MES DOSSIERS DE SUBVENTION MES INFORMATIONS FAIRE UNE DEMANDE

NOUS CONTACTER / AIDE

|                                                                                                    |           |                        |            | 14 - Je clique sur les                    |
|----------------------------------------------------------------------------------------------------|-----------|------------------------|------------|-------------------------------------------|
| PIECES A FOURNIR POUR TOUTE DEMANDE                                                                          |           |                        |            | formulaires téléchargeables               |
|                                                                                                    |           |                        |            | en rouge pour les compléter               |
| POZ ALTESTATION SUR L'HOUMEUR"                                                                               | Parcourir | Aucun fichier seled    |            | et les enregistrer sur mon                |
|                                                                                                    | Parcourir | Aucun fichier seled    |            | ordinateur.                               |
| POTSIAIUIS                                                                                                   | Parcourir | Augun fichler seled    |            |                                           |
| PIO RIB                                                                                                    | Parcourir | Aucun fichler séled    |            | A                                         |
| PESPUBLICATION JOURNAL OFFICIEL                                                                              | Parcourir | Aucun fichler séled    |            | Les formulaires P01.                      |
| PI6 POUVOIR AU SIGNATAIRE DU REPRESENTANT LEGAL                                                              | Parcourir | Aucun fichler séled    |            | P69 P85 et P91 doivent                    |
| PI9 RECEPTSE CREATION SOUS PREFECTURE LI/MIN/AA                                                              | Parcourir | Aucun fichier séled    |            | rester au format original (nas            |
| P22 RECEPTISE MODIFICATION SOUS PREFECTURE 11/MIN/AA                                                         | Parcourir | Aucun fichier séled    |            | de conversion en format                   |
| P25 PV AG IIJMININH *                                                                                        | Parcourir | Aucun fichler séled    |            |                                           |
| P28 RAPPORT ACTIVITES PROVISOIRE LIVIN/N-1*                                                                  | Parcourir | Aucun fichler séled    |            | PDF).                                     |
| PSI PROJET ACTIVITES N *                                                                                     | Parcourir | Aucun fichler séled    |            | Le formulaire PO2 doit être               |
| P54 ATTESTATION ASSURANCE LIVIN/IN                                                                           | Parcourir | Aucun fichler séled    |            | signá (format PDE)                        |
| P57 DERNIER RELEVE BANCAIRE JUNIN/NI*                                                                        | Parcourir | Aucun fichler séled    |            | signe (format PDF).                       |
| P40 COMPTE RESULTAT ET BILAN CERTIFIES N-2*                                                                  | Parcourir | Aucun fichier séled    |            |                                           |
| P43 RAPPORT CAC N-2                                                                                          | Parcourir | Aucun fichier séled    |            |                                           |
| P 46 COMPTE EXPLOITATION PROVISOIRE 11/MII/1-1                                                               | Parcourir | Aucun fichler séled    |            | 15 - Je clique sur Parcourir              |
| P49 GRAND LINRE 11/MM/N-1                                                                                    | Parcourir | Aucun fichler séled    |            | pour attacher mes                         |
| P52 BUDGET PREVISIONNEL GLOBAL N *                                                                           | Parcourir | Annual Andrew office a |            | documents en format PDF                   |
| P55 BUDGET PREVISIONNEL PROJET (E/CV/AP)                                                                     | Parcourir | Aucun fichier séled    |            |                                           |
| P64 URSSAF 11/11/11                                                                                          | Parcourir | Aucun fichier séled    |            | et en format Excel (.xlsx) ou             |
| P67 DECLARATION IMPOTS SUR BENEFICES                                                                         | Parcourir | Aucun fichier séled    |            | Open office (.ods) pour les               |
| P69 COMPTE RENDU FINANCIER EXCEPTIONNEL                                                                      | Parcourir | Aucun fichier séled    |            | formulaires P01, P69, P85 et              |
| P70 COMPTE RESULTAT ET BILAN DEFINITIES JU/MI//H                                                             | Parcourir | Aucun fichler séled    |            | P91                                       |
| P73 PV AG LIJAININ                                                                                           | Parcourir | Aucun fichler séled    |            |                                           |
| P74 RAPPORT ACTIVITES 11/014/014 DEFINITIE                                                                   | Parcourir | Aucun fichler séled    |            |                                           |
| P75 RAPPORT CAC IH                                                                                           | Parcourin | Aucun fichler séled    |            |                                           |
| 17/9 FACTURE PUBLICATION COMPTES AU JO                                                                       | Parcourir | Aucun fichler séled    | 16 -       | Je clique sur                             |
| PB2 ATTESTATION OU PUBLICATION REMUNERATION 3 + HAUTS CADRES                                                 | Parcourir | Aucun fichler séled    |            |                                           |
| PBS ANNEXE SPORTS DOC 1                                                                                      | Parcourin | Aucun fichler séled    | SAU        | /EGARDER LA DEMANDE                       |
| PB8 ATTESTATION AFFILIATION FEDERATION SPORTIME                                                              | Parcourir | Aucun fichler séled    |            |                                           |
| PRI ANNEXE PROJET DOC 2                                                                                      | Parcourir | Aucun fichler séled    | Si u       | n message me le demande, je               |
| P94 DEVIS SUBVENTION INVESTISSEMENT                                                                          | Parcourir | Aucun fichler séled    | cliqu      | ue à nouveau sur le bouton :              |
| P97 FACTURES SUBVENTION INVESTISSEMENT                                                                       | Parcourir | Aucun fichler séled    |            |                                           |
| PIÈCES COMPLÉMENTAIRES                                                                                       |           |                        | Je ce      | rtifie avoir recueilli le consentement du |
|                                                                                                    | Parcourir | Aucun fichler séled    | donn       | ées personnelles (en haut de la page)     |
| Votre contact                                                                                                |           |                        | <b>_</b> . |                                           |
| *informations obligatoires                                                                                   |           |                        | Puis       | s je clique a nouveau sur                 |
| BAUVEGARDER LA BUPPRIMER LA DEMANDE                                                                          |           |                        |            | EGARDER LA DEMANDE                        |
| ATTESTATION SUR L'HONNEUR:                                                                                   |           |                        |            |                                           |
| En cochant cette case, je certifie l'exactitude et l'authenticité de toutes les informations<br>communiquées |           |                        | 17 -       | Je clique sur O                           |
|                                                                                                    |           |                        | ATTE       | STATION SUR L'HONNEUR                     |
| ENVOYER LA DEMANDE -                                                                                         |           |                        |            |                                           |
|                                                                                                    |           |                        |            |                                           |
|                                                                                                    |           |                        |            | Les demandes d'informations               |
| 18 - Je clique sur ENVOYER LA DEMAN                                                                          | DE        |                        |            |                                           |
| L                                                                                                    |           |                        | note       | es avec une sont obligatoires             |
|                                                                                                    |           |                        |            |                                           |
|                                                                                                    |           |                        |            |                                           |

Un accusé de réception du dépôt dématérialisé vous est automatiquement envoyé par courriel à l'adresse que vous avez indiquée.

## 2. Liste détaillée des pièces à joindre au dossier de demande de subvention

### A - Pièces justificatives à joindre Obligatoirement

P01 - Formulaire de demande de subvention : veuillez télécharger la dernière version N°4 sur la plateforme P02 - Attestation sur l'honneur datée et signée par le Président de l'Association : veuillez télécharger la dernière version N°4 sur la plateforme

P04 - Fiche de situation SIRET / SIRENE (sauf si déjà fournie)

P07 - Exemplaire des statuts actuels déposés ou approuvés, datés et signés de l'Association (sauf si déjà fourni)

P10 - Relevé d'identité bancaire (RIB) de l'Association portant une adresse correspondant à celle figurant dans les statuts

P13 - Publication de création au Journal Officiel (sauf si déjà fournie)

P16 - Pouvoir au signataire du représentant légal de l'Association si le présent dossier n'est pas signé ou attester par celui-ci

P19 - Récépissé de déclaration de création de l'Association en Préfecture (sauf si déjà fourni)

P22 - Récépissé de déclaration de modification de l'Association en Préfecture : siège, titre, objet, bureau (*si modification*) P25 - Procès verbal de la dernière Assemblée Générale daté et signé approuvant les comptes et désignant les membres du bureau avec leur fonction

du bureau avec leur fonction

P28 - Rapport d'activité (Année 2020) provisoire

P31 - Projet d'activité détaillé (Année 2021)

P34 - Attestation d'assurance (Année 2021) ou facture acquittée

P37 - Dernier relevé bancaire (compte sur livret, actions, ... ) au moment du dépôt du dossier

#### B - Documents comptables à fournir lors du dépôt du dossier

**NB**: Pour les associations n'ayant pas eu d'activité financière et/ou morale concernant 2020 et 2019, veuillez fournir une attestation sur l'honneur de non activité, signée par le Président.

#### Pour l'exercice Année 2019

P40 - Compte de résultat (charges/produits) et bilan détaillés, définitifs et **certifiés** par le Président ou le trésorier de l'Association (**certifiés** conforme par le commissaire aux comptes **si** les subventions publiques sont supérieures ou égales à 153 000 euros)

P43 - Rapport du commissaire aux comptes **pour les associations** qui en ont désigné un, notamment celles qui ont reçu annuellement plus de 153 000 euros de dons ou de subventions (sauf si déjà fourni)

#### Pour l'exercice Année 2020

P46 - Compte d'exploitation du formulaire

P49 - **Pour les Associations** ayant obtenu une subvention supérieure à 23 000 euros, un exemplaire du grand livre comptable (même provisoire)

#### Pour l'exercice Année 2021

P52 – Budget prévisionnel global équilibré de l'Association : lien à renseigner (*montant des dépenses = montant des recettes*), (*ne pas faire apparaître l'investissement*). Ce document doit inclure tous les projets de fonctionnement de l'année concernée et doit mentionner de façon détaillée les subventions demandées par les différentes collectivités et l'État

P55 – Remplirle budget prévisionnel (dépenses = recettes) de chaque action de l'année (pour toute demande spécifique, ainsi que fonctionnement)

#### C - Pièces complémentaires à fournir pour toutes les Associations concernées

#### Date butoir le 31 mars Année 2021

P64 - Attestation de paiement à jour de l'URSSAF au 31/12/2020 (association employant des salariés) P67 - Copie de la déclaration de l'impôt sur les bénéfices des sociétés

Date butoir le 30 juin Année 2021 – Pour les associations fonctionnant sur un exercice civil du 1/01 au 31/12

P70 - \* Compte de résultat (et compte d'exploitation) et un bilan. Détaillés, définitifs et certifiés (Année 2020) P73 - Procès verbal complet de l'Assemblée Générale daté, signé, approuvant les comptes (Année 2020) et désignant les membres du bureau avec leur fonction P74 - Rapport d'activité (Année 2020) définitif

# 1. Pour les Associations ayant reçu plus de 153 000 euros de subventions publiques en Année 2020

P76 - \* Rapport (Année 2020) du commissaire aux comptes signé par ce dernier, et nommé par l'Assemblée Générale comprenant le rapport, les comptes (bilan et compte de résultat), les annexes et le rapport spécial

# 2. Pour les Associations dont le budget annuel est supérieur à 150 000 euros et ayant reçu 50 000 euros de subventions publiques en Année 2020

P82 - \* L'attestation ou la publication dans le compte financier (Année 2020) des rémunérations des trois plus hauts cadres dirigeants bénévoles et salariés ainsi que leurs avantages en nature (article 20 de la loi n° 2006-586 du 23 mai 2006)

\* Pour les associations qui ne fonctionnent pas en année civile, ces documents sont à remettre 6 mois après la clôture de l'exercice.

#### **D** - Pour les Associations sportives

Fournir en annexe du formulaire :

P85 - L'annexe sport : lien à renseigner P88 - L'attestation d'affiliation à une fédération sportive en (Année 2020/ Année 2021) - Veuillez télécharger la dernière version N°4 sur la plateforme

#### E - Pour toutes demandes de projet spécifique, de subvention exceptionnelle ou d'Appel à Projet

P91 - L'annexe projet : lien à renseigner (1 par projet ou demande en plus du formulaire P01) - Veuillez télécharger la dernière version N°4 sur la plateforme

# RAPPEL → TOUTE ASSOCIATION AYANT OBTENU UNE SUBVENTION AFFECTÉE (APPEL A PROJET, CONTRAT VILLE, PROJET SPÉCIFIQUE, SUBVENTION EXCEPTIONNELLE...) DOIT FOURNIR AU 30 JUIN :

P69 – Un compte rendu financier attestant de la conformité de la dépense effectuée à l'objet de la subvention accordée en (Année 2020) comportant un bilan qualitatif de l'action, un tableau de données chiffrées (charges et produits) et une annexe explicative sur les écarts significatifs entre le budget prévisionnel de l'action et le budget total exécuté - Veuillez télécharger la dernière version N°4 sur la plateforme)

#### F - Pour toutes demandes de subvention d'investissement

P94 – Un devis détaillé

P97 – Les factures pour toute subvention obtenue en 2020